- 1、认识易淘收银系统
  - 1.1 收银系统简介
  - 1.2 收银系统操作流程
- 2、使用入门-后台
  - 2.1 后台管理账号的注册及登陆
  - 2.2 设置收银员编号及员工系统权限
  - 2.3 建立商品资料
    - 2.3.1 添加商品分类
    - 2.3.2 编辑商品资料
    - 2.3.3 批量导入商品资料
- 3、使用入门-收银前台(客服远程一对一培训)
  - 3.1 收银软件下载、安装、登陆
  - 3.2 收银主界面说明
  - 3.3 收银操作
  - 3.4 会员新增及管理
  - 3.5 线上订单及进出货提醒
- 4、使用入门-进出货管理(客服远程一对一培训)
  - 4.1 进货管理
  - 4.2 商品调拨
  - 4.3 库存盘点
- 5、结算(客服远程一对一培训)
  - 5.1 总营业额查询
  - 5.2 单笔订单查询

#### 认识易淘收银系统

#### 收银系统简介

易淘收银系统简称易淘收银,一款基于 SaaS、智能、易操作、免维护的轻量级(小而强大、简约而不 简单)门店收银管理系统;

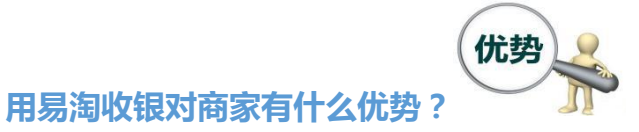

1、系统运行快,注册简单,配置便捷,商品同步速度快、会员信息一键导入,全面兼容各种硬件;

2、一个账号,不同店铺数据同步

以云端服务器作为后台,店铺商品及销售数据存储云端服务器,使数据可在不同店面(多连锁店),不同 平台(手机、电脑、安卓、平板)之间同步;多连锁店或是新开分店无需费时费力,1个主账号照常管理;

3、多种收款方式,便于交易

(同时支持微信支付、支付宝支付、银行卡刷卡、储值卡付款、现金付款、积分付款),让门店收银一步 到位,提升收银效率;

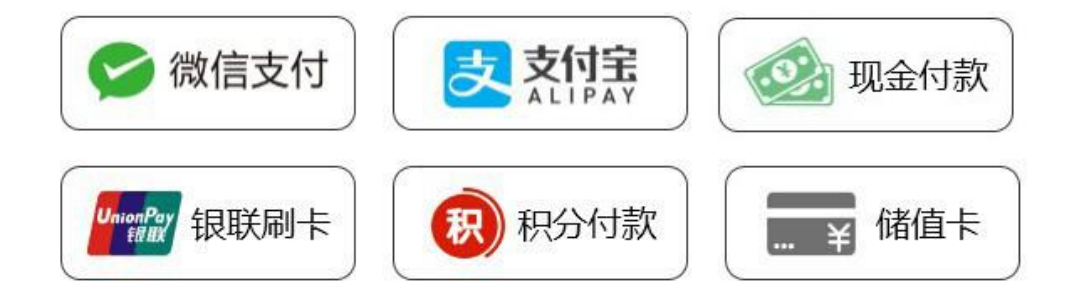

4、支持多规格产品录入及显示,支持称重商品,如散装零食等;

5、支持扫码枪扫码识别产品信息,支持给自编商品打标签;

6、支持 ERP 进销存管理;

7、支持断网销售,支持双屏显示;

8、自动更新,客户端自动检测版本更新,如有新版本则会自动提示客户更新。

9、成本低,一台 PC 电脑(收银一体称)、开通宽带、 安装收银软件、无需购买服务器;

10、线上线下数据互通,完美对接线上商城;

易淘收银系统支持一键生成线上店铺,将线下店铺商品搬到线上(微信商城、小程序)进行展示销售, 结合超多营销工具,天天都能变换花样吸引客户上门消费,让您从容面对互联网+时代网络的冲击;

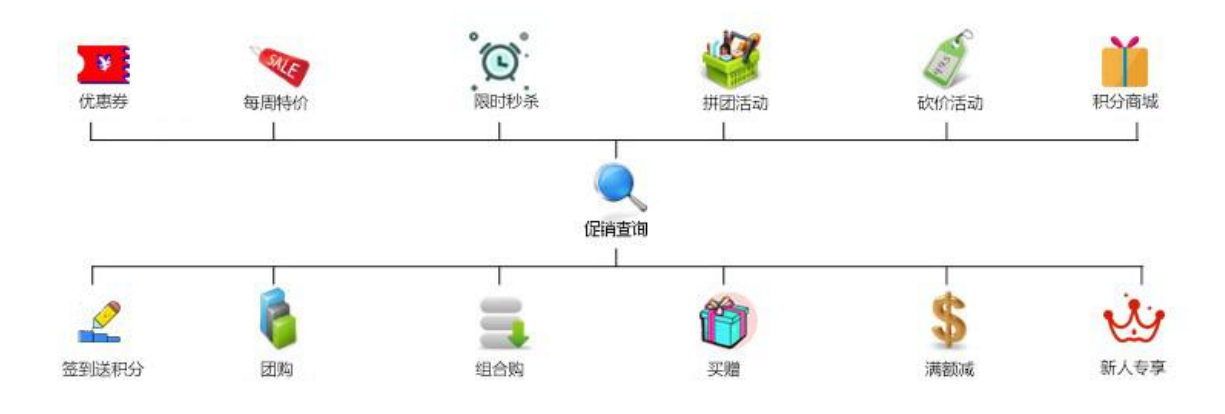

#### 认识易淘收银系统

收银系统操作流程

易淘收银系统基于跨平台实时同步数据云端技术,因此收银系统分为易淘云后台和前台收银软件两部

分,在使用软件管理店铺收银之前,需要到云后台录入商品信息,完成会员导如及其他相关设置。

① 注册账号,设置员工编号

账号可登陆云端后台对店铺进行管理并设置相应的店铺收营员编号,编号则用来授予员工登陆收银软 件;

② 建立商品资料

在开始收银前,您需要在后台建立或导入商品资料,您可以选择批量导入(在后台下载"商品导入模板"

,将门店产品信息按照表格模板录入完整,然后导入后台)或快速录入商品资料(在"商品管理"界面, 根据-分类-列表进行产品添加)

③ 了解收银操作及其他功能

熟悉收银主界面及整个收银流程,可开通线上微信商城、小程序等,并接收线上订单,了解易淘会员系统(如积分、客户关系维护),了解线上订单核销等内容;

#### ④ 开启店铺收银管理

便捷的操作结合云后台会员管理,促销、只能报表等强大功能,助您轻松开店;

### 使用入门-后台

#### 后台管理账号的注册及登陆

| 设置账号  | 完善信息                 |         | 注册完成    |        |  |
|-------|----------------------|---------|---------|--------|--|
| * 手机  | 号码 清输入手机号码           |         |         | 商家后台管理 |  |
| * 短信校 | 检码 15229075631       | 获取短值验证码 | 😵 验证码无效 |        |  |
| * 设置  | 名码                   | 0       |         | 请输入用户名 |  |
| * 确认  | <b>密码</b> 确认意图       |         |         |        |  |
| *     | 地区 北京市 •请选择          | ▼请选择 ▼  | 请选择 ▼   | 请输入密码  |  |
| *     | 行业 零售▼ 便利店 ▼         |         |         |        |  |
| 追     | 青码 非必填项(代理商或朋友提供的路   |         |         | 确认登录   |  |
|       | ✓ 我已阅读并接受《零西安商城服务协议务 | (76)    |         |        |  |
|       | 注册                   |         |         |        |  |

进入易淘官网:yitaoshouyin.com,选择右上角免费试用进行账号注册,根据页面提示信息填写完整的注册信息,选择:注册;

小提示:成功注册账号后,也可以从易淘收银软件进入云后台;(打开收银软件—右下角有个电脑—图 标—点击进后台)

使用入门-后台

### 设置收银员编号及员工系统权限

| ④ 添加 🗑 🖩 | 882    |    |     |          |             |            |    |       |
|----------|--------|----|-----|----------|-------------|------------|----|-------|
| 序号       | 编号     | 姓名 | 门店  | 后台权限     | 收银权限        | 系统默认       | 状态 | 操作    |
| 0        | 201801 | 张三 | 总店  | □ 📃      | _ <b>₩</b>  | 自定义        | 启用 | 编辑】图除 |
| 0        | 1002   | 李梅 | 门店二 | (是 )     | □ Ⅰ         | 自定义        | 启用 |       |
|          |        |    |     | 共1/1页 共2 | 發记录 上一页 🚺 下 | 一页 转到 1 Go |    | 10 🔻  |

收营员编号:系统管理> 权限管理> 员工管理> 添加> 基本资料

收营权限:系统管理> 权限管理> 员工管理> 添加> 收银权限

员工系统权限:系统管理> 权限管理> 角色授权> 店长、操作员、收银员> 权限明细勾选

# 使用入门-后台

## 建立商品资料-新增商品分类

操作流程:商品管理→商品分类→添加商品分类→填写分类名称→上传主图(如不在线上销售可不添加

主图)→提交保存,完成商品类别的新增。

| 易淘商城 🕏   |                       | の 日本 日本 日本 日本 日本 日本 日本 日本 日本 日本 日本 日本 日本 |                      |                |      |    |           |    | 1001 -   |
|----------|-----------------------|------------------------------------------|----------------------|----------------|------|----|-----------|----|----------|
| 商品管理 🔺   | 后台首页 1                | 新品分类 × 🕇                                 |                      |                |      |    |           |    |          |
| □ 商品分类   | ▼ い 所有分类              |                                          | (+) iðta             |                |      |    |           |    |          |
| 商品品牌     | 1 测试分类                |                                          |                      |                |      |    |           |    |          |
| 商品列表     | $\mathbf{X}$          |                                          | 序号 409               | 名称             | 图片   | 显示 | 排序        | 操作 |          |
| 商品規格     | N                     |                                          | 405                  | XLARG          | 7644 |    |           | 1  |          |
| 合 商品属性   |                       |                                          |                      |                |      |    |           |    |          |
| 高品单位     |                       | 1                                        |                      |                |      |    |           | /  |          |
| 🔓 商品评价   |                       |                                          |                      |                |      |    |           |    |          |
| 配送方式 ▼   |                       |                                          |                      |                |      |    |           |    |          |
| 采购管理 🔫   |                       |                                          |                      |                |      |    |           |    |          |
| 库存管理 🔻   |                       |                                          |                      |                |      |    |           |    |          |
|          |                       |                                          |                      |                |      |    |           |    | 4        |
|          |                       |                                          |                      |                |      |    |           |    |          |
|          |                       |                                          |                      |                |      |    |           |    |          |
|          |                       |                                          |                      |                |      |    |           |    |          |
|          |                       |                                          |                      |                |      |    |           |    |          |
|          |                       |                                          |                      |                |      |    |           |    |          |
| 易海商城 🖨 👎 | <b>\$</b> 🛱           | & E 🛢                                    | <b>%</b> <u>(</u>    | e 🕑 🔎          |      |    |           |    | 1001 -   |
| 会员管理 ▲ 盾 | 始管理 促销管理 i<br>治首页 商品分 | 育品管理 内容管理 交易管<br>美 × 商品列表 × 积分           | 11 微信管理 会員1<br>11列 × | 管理 小程序管理 APP管理 |      |    |           |    | <b>O</b> |
| 日 会员列表   | 1.1 新有分类              |                                          | 1                    |                |      |    |           |    |          |
| ○        | 编辑商品分类                |                                          |                      |                |      |    |           |    | ×        |
| □ 会员标签   | 上级分类                  | 顶级分类 🔻                                   |                      |                |      |    |           |    |          |
| □ 金局卡    |                       |                                          |                      |                |      |    |           |    |          |
| □ 会品芸術   | 分类名称                  | 测试分类                                     |                      | 跳转网址           |      |    | Zel w/r   |    |          |
|          | 商品主图                  | 上传                                       |                      | 排序 0           |      |    |           |    |          |
|          | 佣金方式                  | ● 无佣金 ○ 按比例 ○                            | 按金额                  |                |      |    |           |    |          |
|          | 一級比例                  | 0.00                                     |                      | 二级比例 0.00      | 1    |    | 三級比例 0.00 |    |          |
|          |                       | ✔ 提交保存                                   |                      |                |      |    |           |    |          |
|          |                       |                                          |                      |                |      |    |           |    |          |
|          |                       |                                          |                      |                |      |    |           |    |          |
|          |                       |                                          |                      |                |      |    |           |    |          |
|          |                       |                                          |                      |                |      |    |           |    |          |
| ■ 会员次卡商品 |                       |                                          |                      |                |      |    |           |    |          |
| ☐ 会员次卡流水 |                       |                                          |                      |                |      |    |           |    |          |
| 会员礼品流水   |                       |                                          |                      |                |      |    |           |    |          |
| 合 会员积分流水 |                       |                                          |                      |                |      |    |           |    |          |

## 使用入门-后台

### 建立商品资料-编辑商品资料

操作流程:商品管理→商品列表→选择左侧对应分类→点击添加→【填写商品信息】(基本设置、图文 详情、规格设置、属性设置、佣金设置、搜索优化、更多设置)→提交保存,完成商品的新增。

| 易海商城 🕀 🗳 畄 🔧            | 三 日 《金 · · · · · · · · · · · · · · · · · · | ○○○○○○○○○○○○○○○○○○○○○○○○○○○○○○○○○ |             |                 |            |         |        | 1001 👻 |
|-------------------------|--------------------------------------------|-----------------------------------|-------------|-----------------|------------|---------|--------|--------|
| 商品管理 🔺 后台首页 商品分类 × 商    | 品列表 ×                                      |                                   |             |                 |            |         |        |        |
| ■ 商品分类 い 所有分类<br>□ 測試分类 | ④ 添加                                       | □ 動除 ● 下线导入模板 导入                  | ◆ 导出 名称/助记码 | 选择标签 🕈          | 全部 \$ Q 搜索 |         |        |        |
|                         | 1                                          |                                   | - 0         |                 |            |         |        |        |
| B 201 H 10147           |                                            | 编号<br>31041 千纯纸                   | 名称<br>QCZ   | 助记码             | 分类 测试分类    | 状态正常    | 操作     |        |
|                         |                                            | 23310 测试商品                        | CSSP        |                 | 测试分类       | 正常      | 编辑】删除  |        |
| ■ 商品属性<br>2             | / 4 共1/1 页 共2                              | 会记录 上一页 1 下一页 转到 1                | Go          |                 |            |         |        | 10 •   |
| ■ 商品単位                  |                                            |                                   |             |                 |            |         |        |        |
| 商品评价                    |                                            |                                   |             |                 |            |         |        |        |
| 配送方式 ▼                  |                                            |                                   |             |                 |            |         |        |        |
| 采购管理 ▼                  |                                            |                                   |             |                 |            |         |        |        |
| 库存管理 🔻                  |                                            |                                   |             |                 |            |         |        |        |
|                         |                                            |                                   |             |                 |            |         |        | 56     |
|                         |                                            |                                   |             |                 |            |         |        |        |
|                         |                                            |                                   |             |                 |            |         |        |        |
|                         |                                            |                                   |             |                 |            |         |        |        |
|                         |                                            |                                   |             |                 |            |         |        |        |
|                         |                                            |                                   |             |                 |            |         |        |        |
|                         |                                            |                                   |             |                 |            |         |        |        |
|                         | 添加商品                                       |                                   |             |                 |            |         |        |        |
| ■ 商品品牌                  | Таконтерни                                 |                                   |             |                 |            | _       |        |        |
|                         |                                            |                                   |             |                 |            |         |        |        |
| □ 商品列表                  | 基本设置图式                                     | 文详情 规格设置                          | 属性设置 佣金     | 金设置     招     招 | 叟索优化 更多设   | 置 🔶     |        |        |
|                         |                                            | (                                 |             |                 |            |         |        |        |
| ☐ 商品规格                  | 所属分类                                       | ┣辅食零食 ▼                           |             |                 |            | 商品条码    |        |        |
|                         |                                            |                                   |             |                 |            | CORP.C. |        |        |
| 高品属性                    | <b>在日</b> 夕(5)                             | +41 0716                          |             |                 |            |         |        |        |
|                         | 間品名称                                       | 输入治标                              |             |                 |            | 间面间称    | 制人间面间称 |        |
| 育品单位                    |                                            | 1.1+                              |             |                 |            |         |        |        |
|                         | 商品主图                                       | 上传                                |             |                 |            | 规格      | 800g   |        |
| 育品评价                    |                                            |                                   |             |                 |            |         |        |        |
|                         | 进货价                                        | 0.00                              |             |                 |            | 零售价     | 0.00   |        |
| 配送方式 🔹                  |                                            |                                   |             |                 |            |         |        |        |
|                         | 商日前位                                       |                                   |             | G               | )          | きたト阳    | 0      |        |
| 采购管理 ▼                  |                                            |                                   |             | U               |            | /年1于上Ⅳ  | 0      |        |
|                         |                                            | 0                                 |             |                 |            |         |        |        |
| 库存管理 🔹                  | 计价方式                                       | ● 普通 ○ 计重                         | () 计数       |                 |            | 市场价     | 0.00   |        |
|                         |                                            |                                   |             |                 |            |         |        |        |
|                         | 商品好太                                       |                                   |             | **              |            |         |        |        |
|                         | PERHAVORA                                  | OTH OFF                           |             |                 |            |         |        |        |
|                         |                                            |                                   |             |                 |            |         |        |        |
|                         | 4 提交保存                                     | ▶ 促存并新增                           |             |                 |            |         |        |        |
|                         | Descorting 1                               | Dicital V I annete                |             |                 |            |         |        |        |

小提示:如选错产品所属分类,可点单品编辑进入页面在所属分类选择替换的分类,点击保存。

| 易淘商城 😁      | <b>*</b> |          | <b>8</b> | 三       | 日      |         |        | ①      |      |               |      |       | 1001 |
|-------------|----------|----------|----------|---------|--------|---------|--------|--------|------|---------------|------|-------|------|
| 会员管理 🔺      | 后台首引     | 1 商品     | 纷类 ×     | 商品列表 ×  | 积分规则   | ×       |        |        |      |               |      |       |      |
| 会员列表        | T A A R  | 有分类      |          |         |        |         | 1      | (      |      |               |      |       |      |
| 会员等级        | 8        | 罐商品      |          |         |        |         |        |        |      |               |      |       | ×    |
| 📄 会员标签      |          | 基本设置     | 图文详情     | 规格设置    | 属性设置   | 佣金设     | 置 搜索优化 | 七 更多设置 |      |               |      |       |      |
| ● 会员卡       |          |          | Lass     | 1038 T  |        |         |        |        |      |               |      |       |      |
| 🖹 会员营销      |          | 所應:      | 分类 11000 |         |        |         |        |        | 商品条码 | 6924336800391 |      |       |      |
| 日本          |          | 商品       | 名野 千纯    | 紙       |        |         |        |        | 商品简称 | 千纯纸           | 助记码  | QCZ   |      |
| 导购员等级       |          | 7.A.     | 主图 上传    | 点击      | i,选择要  | 是替换的    | 份类     |        | 规格   | 无规格           | 进货规格 | 1.00  |      |
| 日 导购提成等级    |          | ; 进      | 赀价 1.00  |         |        |         |        |        | 零售价  | 2.00          | 会员价  | 2.00  |      |
| 🖹 स्ट)ग्रम् |          | 商品       | 単位 未指    | 淀       |        |         | +      |        | 库存上限 | 0.000         | 警戒库存 | 1.000 |      |
| 🖹 充值规则      |          | 计价       | 方式 🔘 🕯   | 通 () 计重 | ○ 计数   |         |        |        | 市场价  | 0.00          | 重量   | 0.000 |      |
| 🖹 会员储值流水    |          | ***      | F# 0 7   |         | (WPD)  | 0 8833+ |        |        |      |               |      |       |      |
| 🖹 会员次卡      |          | PHO D D- |          |         | 0 1998 |         |        |        |      |               |      |       |      |
| 📄 会员次卡商品    |          | ✔ 提交保存   |          |         |        |         |        |        |      |               |      |       |      |
| 🔓 会员次卡流水    |          |          | 1        |         |        |         |        |        |      |               |      |       |      |
| 🖹 会员礼品流水    |          |          |          |         |        |         |        |        |      |               |      |       |      |
|             |          |          |          | 1       |        |         |        |        |      |               |      |       |      |

## 使用入门-后台

建立商品资料-批量导入商品资料

操作流程:商品管理→商品列表→【下载导入模板】

可下载系统规定好的导入模板,根据模板填写或者调整已有资料的格式后再将表格导入系统。

注意:模板中"(必填)"的项目为必填项,不可漏填。

| 易淘商城(  | • | <ul> <li></li></ul> | 日日日日日日日日日日日日日日日日日日日日日日日日日日日日日日日日日日日日日日日 | 命品管理 | 三<br>内容管理 | <b>目</b><br>交易管理 | く<br>微信管理 |      | ⑦      | APP<br>APP管理 |          |     |        |      |     |
|--------|---|---------------------|-----------------------------------------|------|-----------|------------------|-----------|------|--------|--------------|----------|-----|--------|------|-----|
| 商品管理   | • | 后台首页                | 商品                                      | 分类 🗙 | 商品列表 ×    |                  |           |      |        |              |          |     |        |      |     |
| 🖹 商品分类 |   | ▼ \ ) 所有            | 有分类<br>含零合                              |      |           | - 1              | ① 添加      | 1 副除 | % 下载导/ | 横板           | ◆ 导出 名称瓜 | 加记码 | 选择标签 🕈 | 全部 🕈 | Q搜索 |
| 育商品品牌  |   | ) = int ja          | 奶粉专区                                    |      |           |                  |           |      |        |              |          |     |        |      |     |
| 〕 商品列表 |   | [] 芎养<br>▶ ■        | 特保健<br>百万豪车                             |      |           |                  |           | 编号   |        |              | 名称       | -   | 助记码    |      | 分类  |

使用入门-收银前台

收银软件下载、安装、登陆

1、下载流程:进入易淘官网:yitaoshouyin.com→点击下载中心→找到易淘收银电脑端→点击立即下

载

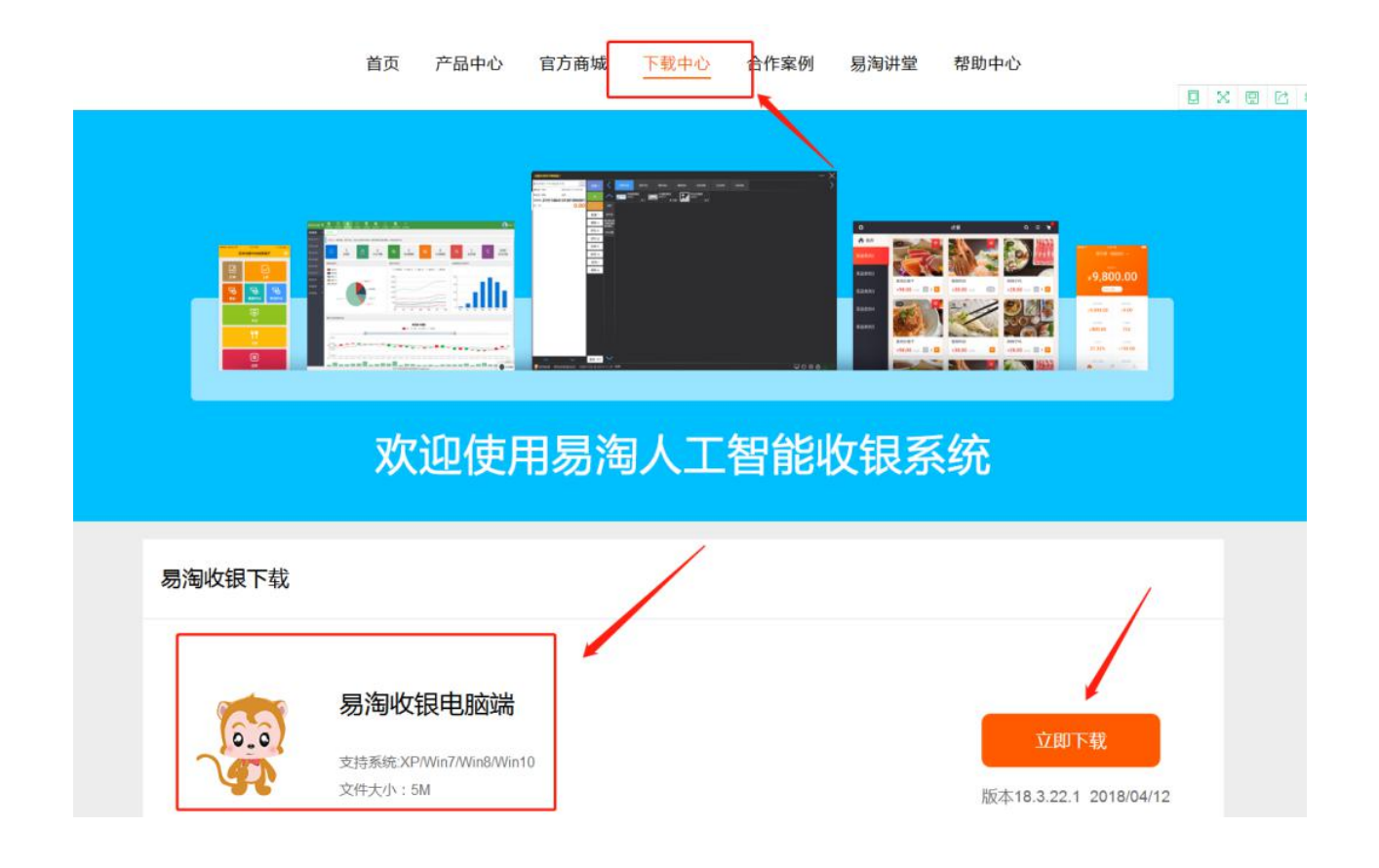

2、安装流程:下载完成后进入安装页面,找到已下载的软件,双击后进入安装界面→点击运行→根据提示开始安装→进入协议阅读界面,阅读了协议之后点击继续安装→此时进入安装目录选择界面,选择安装目录点击安装按钮→此时进入安装界面,无需管理,等待几秒即可安装完成,点击安装完成;

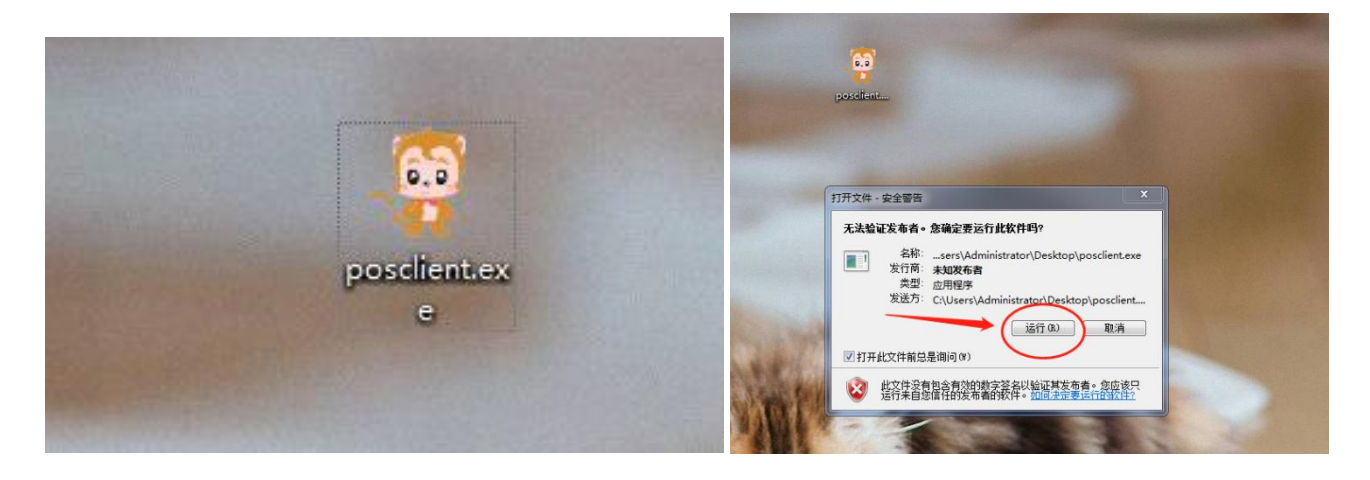

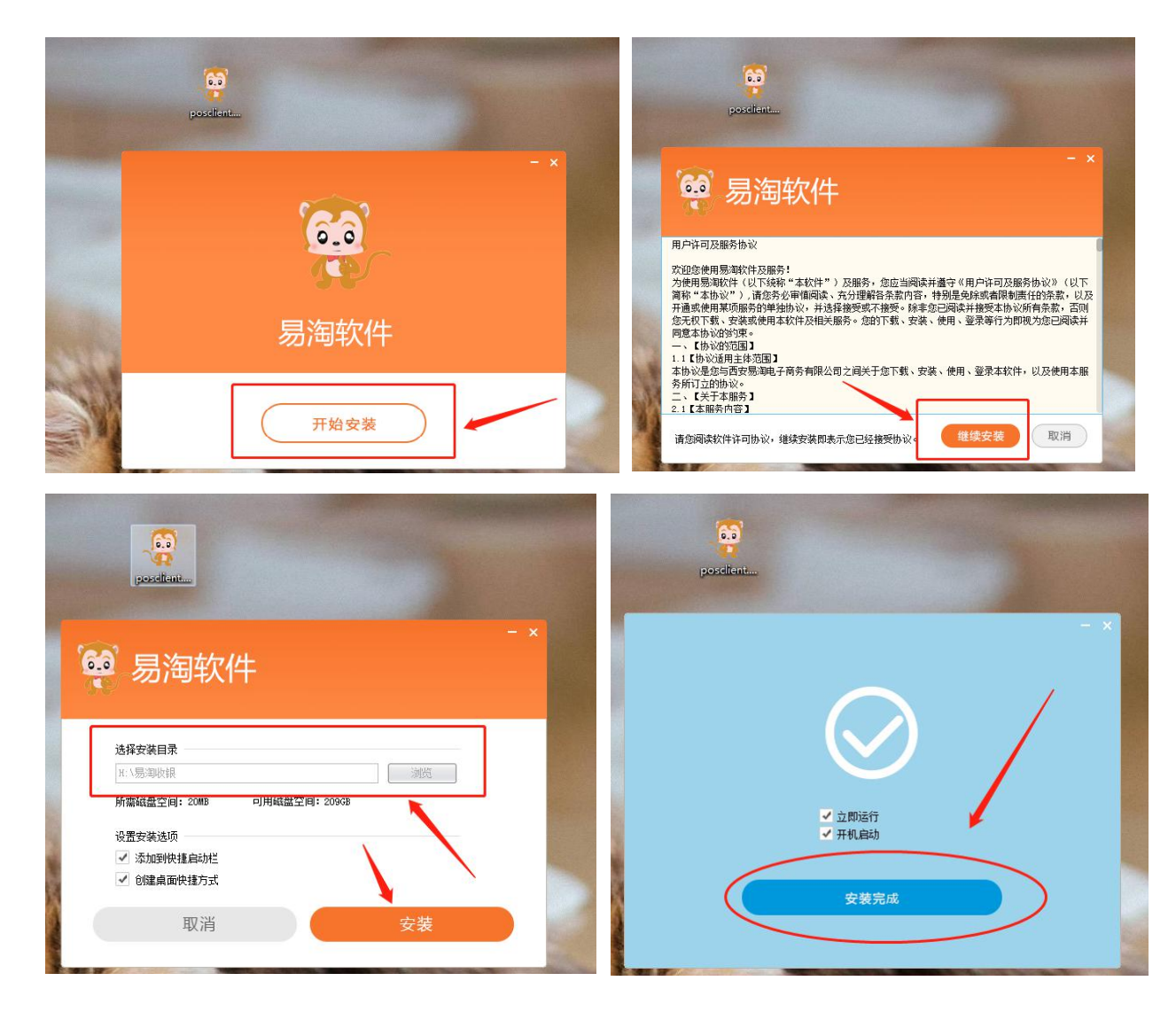

3、登陆流程:打开安装后的客户端软件→ 输入注册的账号及密码即可登录注:

快捷登录;指的是注册手机号的登陆;

普通登陆:指的是为有操作权限的收银员工设置的相关登陆信息(商户 ID 在云后台-系统管理-商户资料

查看,用户名及密码是在云后台权限管理设置过的收银员的对应信息)

| posdient |      | posdient |           |                |
|----------|------|----------|-----------|----------------|
|          | ×    | 用户登录     |           | _ ×            |
| 快速登录 1   | i通登录 | -        | 快捷登录 普通登录 |                |
| ▲ 请输入手机号 |      |          | ➡ 请输入商户ID |                |
| → 请输入密码  |      |          | 1 请输入用户名  |                |
| 登录       |      |          | 请输入密码     |                |
| 1        |      |          | 登录 💼      |                |
| 注册账号 找   | 回密码  |          | 注册账号 找回密码 | 版本号:V18.4.29.1 |

使用入门-收银前台(客服远程一对一培训)

使用入门-进出货管理(客服远程一对一培训)

结算(客服远程一对一培训)